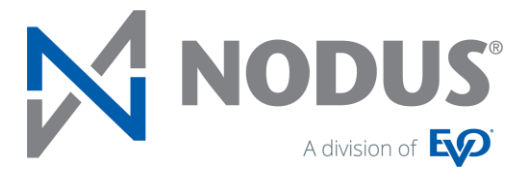

# CRM Charge

# For Microsoft Dynamics 365 Sales & Customer Service

October 2021

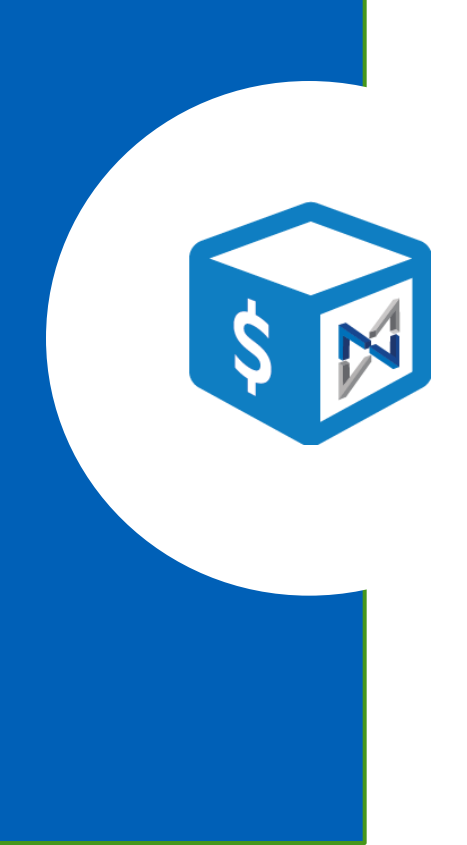

# Table of Contents

| Introduction                                        | 4  |
|-----------------------------------------------------|----|
| Installation                                        | 4  |
| Import Solution                                     | 4  |
| User Permissions                                    | 7  |
| License Key Registration                            | 8  |
| Support                                             | 10 |
| Setup                                               | 10 |
| PayFabric Account Setup                             | 10 |
| Setup a PayFabric Account                           | 10 |
| Create a Device                                     | 10 |
| Setup a Gateway Account Profile                     | 11 |
| CRM Charge Hub                                      | 11 |
| CRM Charge Setup                                    | 12 |
| Features                                            | 15 |
| Transaction Processing                              | 15 |
| ePayment Inquiry                                    | 17 |
| Create a New ePayment Entry                         | 17 |
| ePayment Batch                                      | 20 |
| Processing Transaction in Bulk                      | 21 |
| Handling Declined Transaction in Bulk               | 21 |
| ePayment Wallet                                     | 22 |
| Add a new Wallet Entry via ePayment Wallet          | 22 |
| Modify an existing Wallet Entry via ePayment Wallet | 23 |
| Delete an existing Wallet Entry via ePayment Wallet | 24 |
| Wallet Link                                         | 24 |
| Generate Wallet Link                                | 24 |
| Refresh Wallet Link                                 | 25 |
| Cancel Wallet Link                                  |    |
| PayLink                                             |    |
| Generate PayLink                                    | 26 |
| Refresh PayLink                                     |    |
| Cancel PayLink                                      |    |

| Surcharge                   |  |
|-----------------------------|--|
| System Alert                |  |
| API Integration             |  |
| Get Token API               |  |
| Transaction Integration API |  |
| Copyright Information       |  |

# Introduction

CRM Charge® is a plug-and-play solution that allows Dynamics 365 Sales & Customer Service users to process ePayments directly within the environment. CRM Charge is a managed solution that leverages PayFabric®, a cloud-based payment acceptance platform, for secure credit card and/or ACH transaction processing.

CRM Charge can process ePayments against native and/or custom entities. ePayments can be processed individually in real-time mode or saved to a batch for efficient bulk processing at later time.

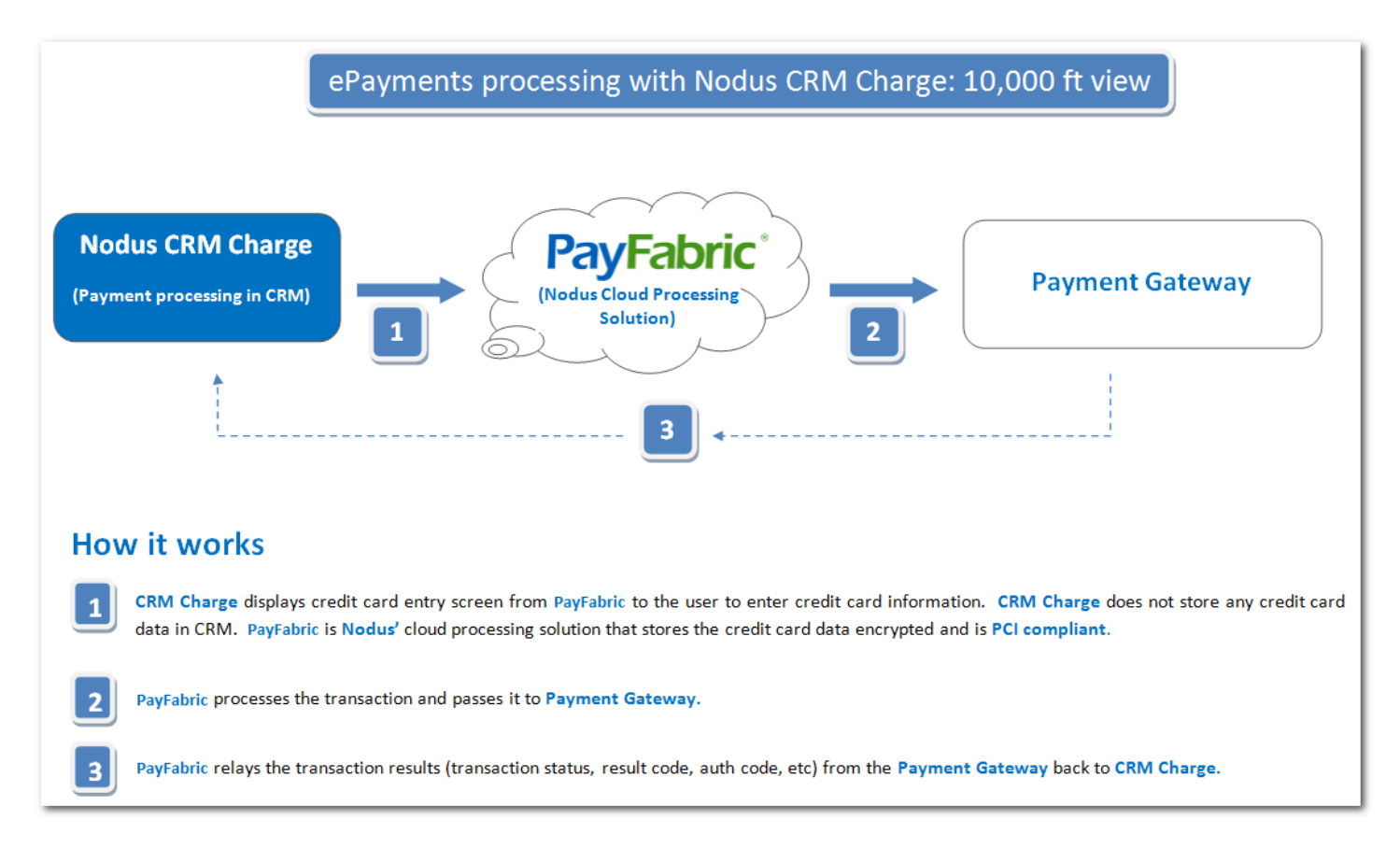

# Installation

The CRM Charge application can be installed onto Microsoft Dynamics 365 Sales & Customer Service directly from the Microsoft Appsource Marketplace.

# Import Solution

The CRM Charge application package can be manually imported onto Microsoft Dynamics 365 Sales & Customer Service.

#### Steps:

1. Navigate to Settings > Solutions.

- 2. Click import and browse to CRM Charge managed solution NodusePayments\_xxxxx.zip file.
- 3. Click **next** to begin the import process.

| Select Solution Package                                                                    | @ <u>H</u> elp |
|--------------------------------------------------------------------------------------------|----------------|
| Select the compressed (.zip or .cab) file that contains the solution you want to import ar | nd click Next. |
|                                                                                            | Browse         |
|                                                                                            |                |
|                                                                                            |                |
|                                                                                            |                |
| <u>Back</u> <u>N</u> ext                                                                   | Cancel         |

4. The prompt below displays the solution package details. Click next.

| olution Informat    | ion              | @ <u>H</u> elp |
|---------------------|------------------|----------------|
| Solution Informatio | n                |                |
| Name:               | Nodus CRM Charge |                |
| Publisher:          | Nodus(nodus)     |                |
| Package Type:       | Managed          |                |
| View solution packa | ge details       |                |
|                     |                  |                |
|                     |                  |                |
|                     |                  |                |
|                     |                  |                |
|                     | Back Next        | Cancel         |

5. Make sure the checkmark is enabled under post import actions. Click Next.

| In | por  | t Options                                                                                    | @ <u>H</u> elp |
|----|------|----------------------------------------------------------------------------------------------|----------------|
|    | Post | Import Actions                                                                               |                |
|    | ✓    | Activate any processes and enable any SDK message processing steps included in the solution. | ne             |
|    |      |                                                                                              |                |
|    |      |                                                                                              |                |
|    |      |                                                                                              |                |
|    |      | Back Next Car                                                                                | ncel           |

- 6. You will see the progress bar moving during the solution import.
- 7. Once the solution import is successful, you will see a "The import of solution: Nodus CRM Charge completed with warning" message.

| Importing customizations. Please wait for the operation to<br>complete |
|------------------------------------------------------------------------|
|                                                                        |
|                                                                        |

8. Click **Close** to complete the solution import process.

| IS:24:01.80       Process activation       Batch Rotator       Batch Rotator       Image: Constraint of the second second se |  |
|----------------------------------------------------------------------------------------------------|--|
| LS:24:01.66       Process activation       Auto Payment       Auto Payment       Auto Payment         LS:24:01.34       Process activation       Auto Close PayF       Auto Close PayF       Auto Close PayF         LS:24:01.19       Process activation       Auto Close ePay       Auto Close ePay       Auto Close ePay         LS:24:01.08       Process activation       Auto Close ePay       Auto Close ePay       Auto Close ePay         LS:24:00.37       SDK Message Pr       Transfer book tr       Transfer book tr       Auto Close ePayF         LS:24:00.36       SDK Message Pr       Retrieve PayFabr       Retrieve PayFabr       Auto Close ePayF                                                                                                    |  |
| LS:24:01.34     Process activation     Auto Close PayF     Auto Close PayF       LS:24:01.19     Process activation     Auto Close ePay     Auto Close ePay       LS:24:01.08     Process activation     Auto Close ePay     Auto Close ePay       LS:24:00.37     SDK Message Pr     Transfer book tr     Transfer book tr       LS:24:00.37     SDK Message Pr     Retrieve PayFabr     Retrieve PayFabr       LS:24:00.36     SDK Message Pr     Remove wallet e     Remove wallet e                                                                                                    |  |
| J5:24:01.19     Process activation     Auto Close ePay     Auto Close ePay       J5:24:01.08     Process activation     Auto Close ePay     Auto Close ePay       J5:24:00.37     SDK Message Pr     Transfer book tr     Transfer book tr       J5:24:00.37     SDK Message Pr     Retrieve PayFabr     Retrieve PayFabr       J5:24:00.36     SDK Message Pr     Remove wallet e     Remove wallet e                                                                                                    |  |
| L5:24:01.08     Process activation     Auto Close ePay     Auto Close ePay       L5:24:00.37     SDK Message Pr     Transfer book tr     Transfer book tr       L5:24:00.37     SDK Message Pr     Retrieve PayFabr     Retrieve PayFabr       L5:24:00.36     SDK Message Pr     Remove wallet e     Remove wallet e                                                                                                    |  |
| J5:24:00.37     SDK Message Pr     Transfer book tr     Transfer book tr       J5:24:00.37     SDK Message Pr     Retrieve PayFabr     Retrieve PayFabr       J5:24:00.36     SDK Message Pr     Remove wallet e     Remove wallet e                                                                                                    |  |
| J5:24:00.37     SDK Message Pr     Retrieve PayFabr     Retrieve PayFabr       J5:24:00.36     SDK Message Pr     Remove wallet e     Remove wallet e                                                                                                    |  |
| L5:24:00.36 SDK Message Pr Remove wallet e Remove wallet e 💱                                                                                                    |  |
|                                                                                                    |  |
| 15:24:00.36 SDK Message Pr Refresh invoice/ Refresh invoice/                                                                                                    |  |
| 15:24:00.34 SDK Message Pr Refresh Batch St Refresh Batch St                                                                                                    |  |
| 15:24:00.33 SDK Message Pr Push transaction Push transaction                                                                                                    |  |
| 15:24:00.31 SDK Message Pr Process the trx i Process the trx i                                                                                                    |  |
| 15:24:00.23 SDK Message Pr Process Batch e Process Batch e                                                                                                    |  |
|                                                                                                    |  |

9. Refresh your browser; you should see **CRM Charge** as a separate tab in your CRM as below.

| Dynamics 365                                                                              | Sales 🖵 | Dashboards > |            |           |          |          |          |   |
|-------------------------------------------------------------------------------------------|---------|--------------|------------|-----------|----------|----------|----------|---|
| Sales                                                                                     | Service |              | CRM Charge | Marketing | Settings | <b>O</b> | Training | ? |
| ePayment Inquiry<br>ePayment Batch<br>ePayment Wallet<br>System Alert<br>CRM Charge Setup |         |              |            |           |          |          |          |   |

## **User Permissions**

The following default user permissions are available once the application is installed.

Important: Permissions must be assigned to continue with the license registration, application setup and usage of the Extension.

| User Roles                        | Access                                                                                                    |
|-----------------------------------|----------------------------------------------------------------------------------------------------|
| Nodus – ePayment<br>Administrator | Full permission access to all available functionality in the following customer pages                                                                              |
|                                   | <ul> <li>System Alert</li> <li>Processing History</li> <li>PayFabric Transaction Key</li> <li>Nodus Payment Field</li> <li>License Key</li> <li>Gateway</li> </ul> |

| <ul> <li>erdyment Queue</li> <li>ePayment Wallet</li> <li>CRM Charge Setup</li> <li>CRM Charge Setup Trigger</li> </ul>                                                                                                    |          |
|----------------------------------------------------------------------------------------------------|----------|
| <b>Nodus – ePayment</b> Partial permission access to the PayFabric functionality in the fo                                                                                                    | ollowing |
| Processor       custom pages         • System Alert       • Processing History         • PayFabric Transaction Key       • Nodus Payment Field         • License Key       • Gateway         • ePayment       • ePayment Batch         • ePayment Wallet       • CRM Charge Setup         • CRM Charge Setup Trigger |          |

# License Key Registration

In order to register the license for CRM Charge, go to the **Settings** > **Customization** > **Solution** > **NodusCRMCharge**.

Click the **Configuration** on the left navigation tab.

| Nodus Technologies, Inc                                                                                                    | n<br>                                                                                      | CRM Charge                            |
|----------------------------------------------------------------------------------------------------|--------------------------------------------------------------------------------------------|---------------------------------------|
| File                                                                                                    | 🗈 🖷 Show Dependencies   📮 Export Solution   💱 Translations 🗸   🚺 Publish All Customization | is <u>\&amp;A</u> ctions <del>-</del> |
| Solution: Nodus CRM Ch                                                                                                    | arge                                                                                       |                                       |
| Solution Nodus CRM Charge                                                                                                    | CRM CHARGE LICENSE REGISTRATION                                                            |                                       |
| 🐉 Information 🔺                                                                                                    |                                                                                            |                                       |
| Provide the second second seco | Organization Name*                                                                         |                                       |
| Components                                                                                                    |                                                                                            |                                       |
| ▷ 📑 Entities                                                                                                    | Primary Contact Name                                                                       |                                       |
| Option Sets     Option Sets                                                                                                    |                                                                                            |                                       |
| Web Resources                                                                                                    | Business Phone*                                                                            |                                       |
| Recesses                                                                                                    | Email Address*                                                                             |                                       |
| + Plug-in Assemblies                                                                                                    |                                                                                            |                                       |
| Sdk Message Processin                                                                                                    | License Type*                                                                              |                                       |
| Service Endpoints                                                                                                    |                                                                                            |                                       |
| Dashboards                                                                                                    | License Expiration Date                                                                    |                                       |
| <ul> <li>Reports</li> </ul>                                                                                                    |                                                                                            |                                       |
| Connection Roles                                                                                                    |                                                                                            | -                                     |
| Article Templates                                                                                                    | License Key                                                                                | . //                                  |
| Contract Translates                                                                                                    |                                                                                            |                                       |
| Field                                                                                                    | Description                                                                                |                                       |
|                                                                                                    |                                                                                            |                                       |

| Organization Name<br>(required) | Provide the business/company name                                                                                                    |
|---------------------------------|----------------------------------------------------------------------------------------------------|
| Primary Contact Name            | Provide the primary contact name                                                                                                    |
| Business Phone<br>(required)    | Provide the primary contact's phone number                                                                                                    |
| Email Address<br>(required)     | Provide the primary contact's email address                                                                                                    |
| License Type (required)         | Choose 'Trial' for 30-days trial period and click on 'Request for 30 Days<br>Trial' button.<br>Choose 'Full' for paid license of CRM Charge and click on 'Update<br>License Key' |
| License Expiration Date         | Trial - Will be automatically populate with an expiration date.<br>Full – Will be automatically populate with 'INDEFINITE'.                                                      |
| License Key                     | Trial – Will be automatically populate with trial license key.<br>Full – Will be automatically populate with full license key.                                                   |

# Support

For support related inquires or for questions not found within this document, contact Nodus Support for further assistance.

| Contact Method | Address/Numbers                    |
|----------------|------------------------------------|
| Email          | support@nodus.com                  |
| Telephone      | (909) 482-4701, dial 2 for Support |
| Website        | http://www.nodus.com/customers/    |

# Setup

# PayFabric Account Setup

#### Setup a PayFabric Account

In order to use CRM Charge, merchant must setup a PayFabric account associated to an organization to take advantages of the processing service. Please visit the following pages to setup a brand new PayFabric account:

- Live/Production: Contact sales@payfabric.com
- Test/Sandbox: https://sandbox.payfabric.com/Portal/Account/Register

#### Create a Device

Once the PayFabric account is setup, an application device needs to be configured for CRM Charge in order to enable the application to be authenticated to connect to PayFabric service. Please following the steps below to setup a PayFabric device for CRM Charge:

- 1. Log into the PayFabric portal
- 2. From the left menu, navigate to **Settings** > **Dev Central**
- 3. On the 'DEV Central' page, select the Themes tab
- 4. Click the 'Create New +' button and enter a name for the theme such as 'CRM Charge'.
- 5. Click the below link to obtain the JS code for the CRM Charge Theme.

#### https://github.com/PayFabric/Themes/tree/master/CRMCharge

- 6. Copy all the text from the page
- 7. Browse back to the PayFabric page and paste the copied text into the 'Custom.js' field
- 8. Click the Save button to save the changes to the theme
- 9. After the save is complete, select the Device Management tab
- 10. Click the Generate button to present the fields for creating a Device
- 11. Populate the Device Name field with a name such as 'CRM Charge'.
- 12. Populate the **Password** and the **Confirm Password** fields with a secure password. Please take note of this password as it will be used again shortly.

- 13. Click the Confirm button to generate the device
- 14. Take note of the **Device ID** as it will be used shortly.
- 15. In the Device List, click the 👕 icon in the **Default Theme** column for the newly created device
- 16. Select the Theme name for the Theme that was created in the previous steps
- 17. Click the **Confirm** button to save changes.

PayLink Note: If there is a need to use PayLink feature with CRM Charge, continues to step 18.

- 18. Repeat steps 13 through 17 to create a device for PayLink processing. During step 14, use a name such as "PayLink" to refer to this PayLink Device.
- 19. In the upper left dropdown menu, change the dropdown to PayLink
- 20. A prompt should appear to enable the PayLink service. If unable to activate the PayLink service from this page, please contact <u>sales@PayFabric.com</u> or your PayFabric partner to enable the PayLink Service.
- 21. After the PayLink is enabled, the Settings page should be displayed to connect the PayLink device. Click the **Change** button, choose the PayLink device from the Device name menu and provide the associated password.
- 22. Click the **Save** button to apply the changes.

#### Setup a Gateway Account Profile

In order to process transactions, a Gateway Account Profile should be setup in the PayFabric account. The page for setting up a Gateway Account Profile can be found in the menu under **Settings**  $\rightarrow$  **Gateway Account Profiles**.

For more information on setup of the Gateway Account Profile and using PayFabric in general, please see the PayFabric Portal Guide.

https://www.nodus.com/documentation/PayFabric-User-Guide.pdf

# CRM Charge Hub

Upon completion of the installation, below are the menu options that user will be able to access for CRM Charge within Dynamics 365:

- <u>CRM Charge Setup</u> This is where merchant user can setup and configure all the transactional/feature settings related to CRM Charge.
- <u>ePayment Inquiry</u> This is where merchant user can access and view all the payment transactions created by CRM Charge or generate a new one.
- <u>ePayment Batch</u> This is where merchant user can access the batch processing feature within CRM Charge in order to process ePayment transaction in bulk.
- <u>ePayment Wallet</u> This is where merchant user can access and view all the ePayment wallet records created by CRM Charge for future use.
- <u>Wallet Link</u> This is where merchant user can access and view all the wallet links created by CRM Charge or to generate a new wallet link to be sent to a customer.
- <u>PayLink</u> This is where merchant user can access and view all the payment links created by CRM Charge or to generate a new payment link to be sent to a customer.

• <u>System Alert</u> - This is where merchant user can access and view all the alerts generated by CRM Charge application in order to take proper action.

|               | Dynamics 365 C                                  | RM Charge                                                 |
|---------------|-------------------------------------------------|-----------------------------------------------------------|
| ≡             |                                                 | ← 🖾 Show Chart 📦 Create ePayment 📦 Create PayLink         |
| ŵ             | Home                                            | Approved Transactions - This Month ${\scriptstyle 	imes}$ |
| Ŀ             | Recent 🗸                                        |                                                           |
| Ŕ             | Pinned                                          | Due                                                       |
| Pin<br>list f | items from your Recent<br>to quickly find them. | ✓ Transaction ID ↓ ∨ Transaction Date ↓ ∨                 |
| ¢             | ePayment Inquiry                                |                                                           |
| Fø            | ePayment Batch                                  |                                                           |
|               | ePayment Wallet                                 |                                                           |
|               | Wallet Link                                     |                                                           |
|               | PayLink                                         |                                                           |
| ¢             | System Alert                                    |                                                           |
| ō             | CRM Charge Setup                                |                                                           |

# CRM Charge Setup

The following process will configure the connection to PayFabric

- From CRM Charge Hub > Navigate to the CRM Charge Configuration page using the CRM Charge Setup menu in the left navigation.
- 2. Populate the fields referencing the below table.

| Tab                           | Field | Description                                                        |
|-------------------------------|-------|--------------------------------------------------------------------|
| Setup                         | Name  | Specify a description for the configuration. (i.e.: CRM<br>Charge) |
| PayFabric Connection Settings |       |                                                                    |

| Web URL                        | This field requires the URL of the PayFabric hosted payment<br>page in order for CRM Charge to connect to.<br>Sandbox: sandbox.payfabric.com/Payment/Web<br>Live: www.payfabric.com/Payment/Web |
|--------------------------------|----------------------------------------------------------------------------------------------------|
| API URL                        | This field requires the URL of the PayFabric API endpoint in<br>order for CRM Charge to connect to.<br>Sandbox: sandbox.payfabric.com/Payment<br>Live: www.payfabric.com/Payment                |
| Device ID                      | Set this value to the PayFabric Device ID created for CRM<br>Charge during the previous <u>Create a Device</u> section                                                                          |
| Device Password                | Set this value to the password associated to the PayFabric Device ID for CRM Charge                                                                                                    |
| Default Gateway                | Provide user the ability to assign a default gateway profile<br>for credit card processing. This processing platform will be<br>pre-selected when ePayment page is loaded.                      |
| Default<br>Transaction Type    | Provide user the ability to assign a default transaction type<br>for credit card processing. This transaction type will be pre-<br>selected when ePayment page is loaded.                       |
|                                | PayLink Setup                                                                                                    |
| PayLink URL                    | This field requires the URL of the PayLink API endpoint in<br>order for CRM Charge to connect to.<br>Sandbox: sandbox.payfabric.com/Paylink<br>Live: www.payfabric.com/Paylink                  |
| Device ID                      | Set this value to the PayLink Device ID on PayFabric during the previous <u>Create a Device</u> section                                                                                         |
| Device Password                | Set this value to the password associated to the PayLink<br>Device ID on PayFabric.                                                                                                    |
| Default Credit<br>Card Gateway | Provide user the ability to assign a default gateway profile<br>for credit card processing. This processing platform will be<br>pre-selected when loading PayLink page.                         |

|                         | Default eCheck<br>Gateway           | Provide user the ability to assign a default gateway profile<br>for eCheck/ACH processing. This processing platform will<br>be pre-selected when loading PayLink page.                                                                                                    |
|-------------------------|-------------------------------------|----------------------------------------------------------------------------------------------------|
|                         | Default<br>Transaction Type         | Provide user the ability to assign a default transaction type<br>for PayLink processing. This transaction type will be pre-<br>selected when loading PayLink page.                                                                                                    |
| Transaction<br>Settings | Settlement Time                     | This time should be set to the time to match up with the<br>settlement time of the payment gateway. This value is used<br>to determine if a Void or Refund transaction should be<br>processed in the event of a Reversal.                                                                                                    |
|                         | Surcharge Name                      | Item to be added to transactions processed against open<br>Sales Orders and Sales Invoices that include a surcharge.<br>With this setting configured, the selected item will<br>automatically be added to the Sales Order or Sales Invoice<br>after the transaction is successfully processed with a credit<br>card surcharge included. |
|                         | PayLink Default<br>Transaction Type | Select the default transaction type to be used for PayLink transactions                                                                                                    |
|                         | Allow<br>Overpayment                | Select 'Yes' to allow overpayment against CRM Charge transaction, other set the value to 'No'.                                                                                                    |
|                         | Failed Batch<br>Prefix              | For any failed processing transactions, they will be placed<br>into a rejected/declined batch with the specified prefix<br>from CRM Charge setup.                                                                                                    |
|                         | Denied Batch<br>Prefix              | For any declined transactions, they will be placed into a rejected/denied batch with the specified prefix from CRM Charge setup.                                                                                                    |
|                         | Merchant ID                         | Specify the EVO Merchant ID                                                                                                    |
|                         | Owing<br>Organization Unit          | Specify the business unit associated with the CRM Charge application.                                                                                                    |

| Data<br>Configuration | Customer ID<br>Field Name     | Populate the Dynamics 365 field schema name for the<br>assigned 'Account ID' field name based on the setup<br>within Dynamics 365.<br>CRM Charge will use this field as the Customer ID for the<br>corresponding ePayment transaction.<br>By default, this field is left blank whereas CRM Charge will<br>utilize the Account ID's unique identifier as the Customer ID<br>for the transaction. |
|-----------------------|-------------------------------|----------------------------------------------------------------------------------------------------|
|                       | Contact ID Field<br>Name      | Populate the Dynamics 365 field schema name for the<br>assigned 'Contact ID' field name based on the setup<br>within Dynamics 365.<br>CRM Charge will use this field as the Customer ID for the<br>corresponding ePayment transaction.<br>By default, this field is left blank whereas CRM Charge will<br>utilize the Contact ID's unique identifier as the Customer ID<br>for the transaction. |
| Receipt Template      | Provides merchan<br>template. | t the ability to customize the CRM Charge's sales receipt                                                                                                    |
| Related               |                               |                                                                                                    |
| Audit History         | Delete Change<br>History      | Remove all the change history log                                                                                                    |
| Gateway               | New Gateway                   | Ability to add a related gateway profile as part of CRM<br>Charge Setup record in order to support surcharge.<br>See <u>Surcharge</u> section for more details.                                                                                                    |

# Features

# Transaction Processing

CRM Charge can process ePayments against the following native Dynamics 365 Sales & Customer Service entities.

- Account
- Contact
- Opportunity

- Lead
- Case
- Quote
- Sales Order
- Invoice
- Entitlement

There are various types of transactions that can be processed via CRM Charge application.

| Types         | Description                                                                                                    |
|---------------|----------------------------------------------------------------------------------------------------|
| Sale          | An approved Sale is an immediate charge to the customer's credit card or account.                                                                                                    |
|               | If a Sale is saved to a batch, the charge will not occur until the batch is processed successfully.                                                                                                    |
|               | A Sale can be reversed with a Void or Credit.                                                                                                    |
| Authorization | An approved Authorization reserves a specified amount on the customer's credit card or account. It prevents the customer from using that portion of their credit/funds; however, it does not actually charge the card no transfer any money.                          |
|               | The number of days an authorization transaction will stay open is<br>determined by each cardholder's issuing bank. The most common<br>duration for Book is seven to ten days, but some banks may hold Books<br>for as long as four weeks and as little as three days. |
|               | An authorization transaction can be voided in CRM Charge and it will release the reservation of the fund on the credit card.                                                                                                    |
| Capture       | A Capture is the second part of the authorization transaction to capture<br>the reserved fund. Thus, processing a capture transaction results in an<br>immediate charge to the customer's credit card or account.                                                     |
|               | Similar to a Sale, a capture transaction can be reversed by issuing a credit or void.                                                                                                    |

| Refund      | A Refund is issued to credit back to the customer's account or credit<br>card.<br>User will not be able to void a settled Refund transaction from CRM<br>Charge.                                                                                                    |
|-------------|----------------------------------------------------------------------------------------------------|
| Force       | A Force is a form of voice authorization transaction where an authorization code was obtained to be used to complete a credit card transaction.                                                                                                    |
| Local Force | Local Force transaction is used when the transaction had already been<br>processed outside of Dynamics 365 or CRM Charge has no record of the<br>transaction.<br>Local force enables user to record a transaction for audit or record<br>keeping purpose.<br>Please note that local force transactions are not processed through the<br>payment gateway platform (ie: PayFabric) or processor. |
| Cash/Check  | This method is used for entering payments made via cash or check.<br>Please note that 'Cash/Check' payments are not processed through<br>the payment gateway platform (ie: PayFabric) or processor.                                                                                                    |

# ePayment Inquiry

This is where merchant user can access and view all the payment transactions created by CRM Charge or generate a new one.

#### Create a New ePayment Entry

- 1. Click on Create ePayment button from the top navigation ribbon.
- 2. Populate the ePayment Details to create a new ePayment Entry.

| ← 🖆 🗣 Process ePayment 🗟 Batch ePayment 🛛 🔊 Flow ∨ |                         |
|----------------------------------------------------|-------------------------|
| New ePayment Entry - Unsaved                       |                         |
| ePayment Details                                   |                         |
| Regarding *                                        | Batch ID                |
| Gateway * 🖾 Evo                                    | Transaction Type * Sale |
| Currency * 🍪 US Dollar                             | Amount •                |
| A Surcharge Rate (%)                               | 🛆 Total Amount 🔹        |
| A Surcharge Amount                                 |                         |
|                                                    |                         |

| Field(s)           | Required? | Description                                                                                                    |
|--------------------|-----------|----------------------------------------------------------------------------------------------------|
| Regarding          | Yes       | Associate a [supported] entity type to the ePayment Entry for the to-be-processed transaction.                                                                                       |
| Gateway            | Yes       | Determine which payment method you would like to use to<br>receive the payment from a customer and choose an<br>associated payment gateway to be used to process the<br>transaction. |
| Currency           | Yes       | The currency you accept for the payment.                                                                                                    |
| Batch ID           | No        | Desired batch name you would like to associate the transaction with for later bulk processing. (ie: RecurringSales, JanSubscription, etc.)                                           |
| Transaction Type   | Yes       | Type of transaction for the ePayment Entry                                                                                                    |
| Amount             | Yes       | Amount of the transaction to be processed                                                                                                    |
| Surcharge Rate (%) | No        | The surcharge rate, predefined in the gateway profile setup                                                                                                    |
| Surcharge Amount   | No        | The calculated surcharge amount of the transaction based on<br>the surcharge rate.<br>This will be automatically calculated by CRM Charge.                                           |
| Total Amount       | Yes       | The final total transaction amount including the surcharge, if applicable.                                                                                                    |

3. Once all the fields have been populated, PayFabric's hosed payment will get loaded to enable user to populate payment information.

| PayFabric                              |                |    |
|----------------------------------------|----------------|----|
| Wallet                                 |                |    |
| - Enter New Wallet -                   |                | ~  |
| Card Number *                          | Exp. Date *    |    |
|                                        | MM             | YY |
| CVV2                                   |                |    |
|                                        |                |    |
| First Name *                           | Last Name *    |    |
|                                        |                |    |
| Save for later use<br>Street Address * | City *         |    |
|                                        |                |    |
|                                        | State/Province |    |
|                                        |                |    |
| Zip/Postal Code ×                      | Country        |    |
|                                        |                |    |
| Phone                                  | Email          |    |
| 16212345678                            |                |    |

- 4. Populate all the details for the payment information, [optional] check mark the box 'Save for later use' if desired to save the payment details for future use.
- 5. Click <sup>SProcess ePayment</sup> once read to process the transaction.
- 6. Once the transaction is successfully processed, user will receive the confirmation receipt page.

| NODUS                       | SALES RECEI                                                  | IPT                                 |
|-----------------------------|--------------------------------------------------------------|-------------------------------------|
| Insert Company slogan here! | Date: 11/23/2<br>TRANSACTION<br>21112300792<br>To FS_<br>FS_ | 2021<br>N ID:<br>2279<br>Acc<br>Acc |
| Payment Method              | CC/eCheck No.                                                |                                     |
| CreditCard - Visa           | XXXXXXXXXXX1111                                              |                                     |
| Sub To                      | al \$20                                                      | 0.000                               |
| Sales T                     | אב \$                                                        | \$0.00                              |
| Το                          | al \$20                                                      | ).000.(                             |
| Surcharge(4                 | %) \$0                                                       | ).800                               |
| Payme                       | nt \$20                                                      | ).000.(                             |
| Total Payment               | (s) \$                                                       | 0.00                                |
| Outstanding Balan           | ce \$                                                        | \$0.00                              |

#### Thank you for your business!

# ePayment Batch

With CRM Charge, asides from processing individual transaction in real-time, user can also process the transactions in bulk via ePayment Batch.

If **Batch ID** field was populated during ePayment Entry creation, the transaction will be saved into a

batch for later processing in bulk by choosing the Batch ePayment button from the top navigation ribbon.

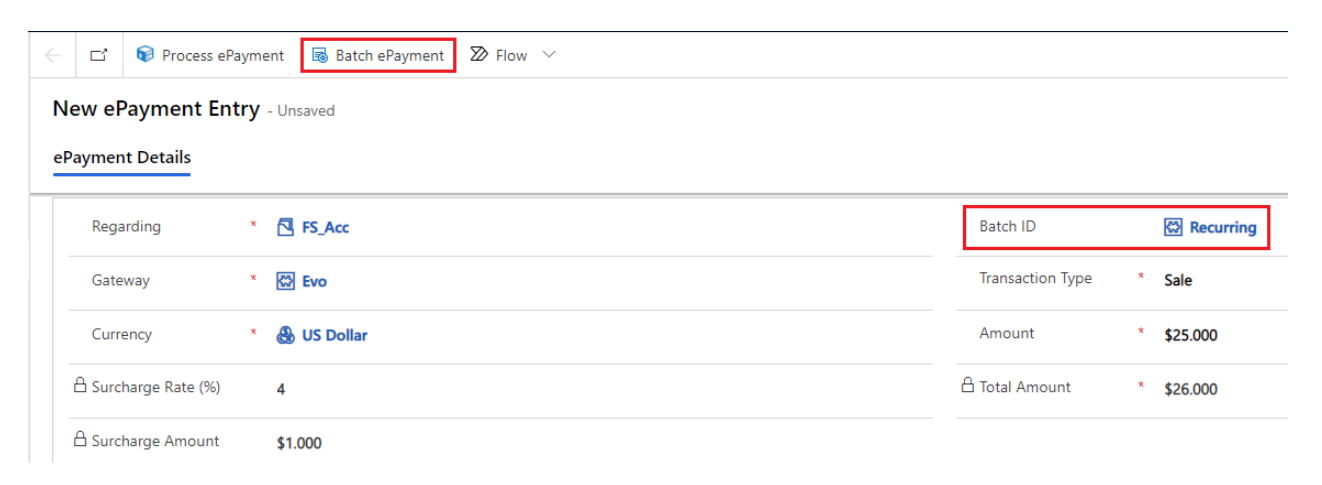

# Processing Transaction in Bulk

1. Under **ePayment Batch**, select the batch of transactions that was saved and ready to be processed.

| =                | $\leftarrow$ 🛱 Show Chart + New | 🛍 Delete 🛛 🗟 Process Batch   | 🖔 Refresh 🛛 🖾 Email | a Link 🕴 🗸 🛛 | Flow 🗸 🗐 Run F                | Report 🗸 |
|------------------|---------------------------------|------------------------------|---------------------|--------------|-------------------------------|----------|
| 命 Home           | Active ePayment Bate            | :h ∨                         |                     |              |                               |          |
| 🕒 Recent 🗸 🗸     |                                 |                              |                     |              |                               |          |
| 🖈 Pinned 🗸 🗸     | ✓ Name ↑ ∨                      | Batch Status 🗸 Total ePaymer | nts ∨ Unprocessed   | Pending      | Capture $\checkmark$ Approved | $\sim$   |
|                  | Recurring                       | Pending                      | 1                   | 1            | 0                             | 0        |
| ePayment Inquiry | FAIL_11232021                   | Failed                       | 2                   | 0            | 0                             | 0        |
| ePayment Batch   | a0101                           | Pending                      | 0                   | 0            | 0                             | 0        |

- 2. Click Reviews Batch from the top navigation ribbon to process the selected batch.
- 3. Click OK to acknowledge that batch is getting ready for processing.

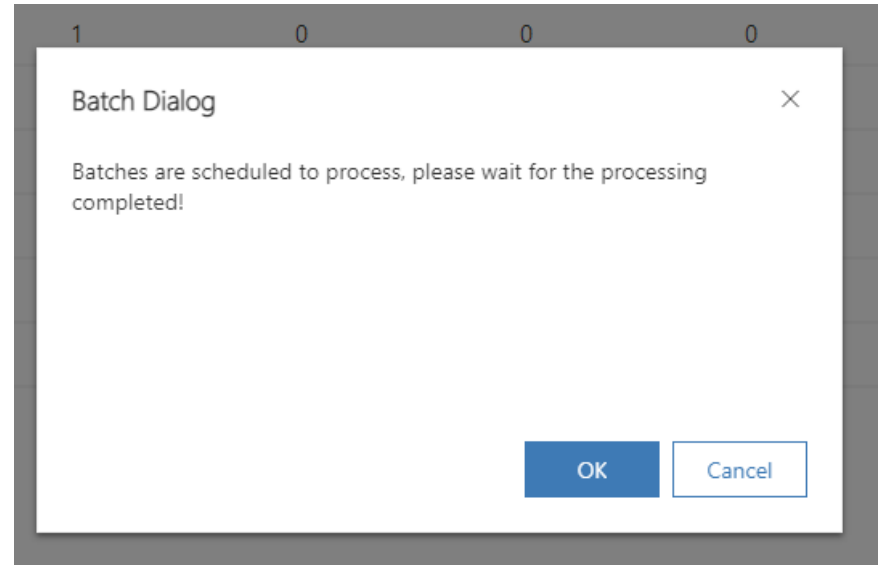

4. Batch Status is changed to 'In Progress'

| A | ctive ePayment Batcl | h ~                       |                        |                    |                                  |              |   |
|---|----------------------|---------------------------|------------------------|--------------------|----------------------------------|--------------|---|
| ~ | Name ↑ ∨             | Batch Status $\checkmark$ | Total ePayments $\vee$ | Unprocessed $\vee$ | Pending Capture $\smallsetminus$ | ✓ Approved ∨ |   |
|   | Recurring            | In Progress               |                        | 1                  | 1                                | 0            | 0 |

- 5. As transaction is successfully processed from the batch, it will be listed and appeared under ePayment Inquiry grid.
- 6. Once all the transactions associated to the batch have been processed, the batch itself will be removed from **ePayment Batch** section.

## Handling Declined Transaction in Bulk

CONFIDENTIALITY NOTICE | The information contained in this document is confidential and proprietary. This document is to be used with the understanding that it will be held in strict confidence and not used for reasons unrelated directly to the purpose of this document. No part of the document may be circulated or reproduced for outside the Client organization without prior written permission from Nodus Technologies, Inc. Please review the <u>Copyright Information</u> section for more details on the use of this document.

1. For any declined transactions, they will be placed into a rejected/declined batch with the specified prefix from CRM Charge setup.

| $\checkmark$ Name $\uparrow$ $\checkmark$ | Batch Status $\checkmark$ | Total ePayments $\checkmark$ | Unprocessed $\vee$ | Pending Capture $\vee$ | Approved $\vee$ | Declined $\smallsetminus$ |   |
|-------------------------------------------|---------------------------|------------------------------|--------------------|------------------------|-----------------|---------------------------|---|
| FAIL_11232021                             | Failed                    | 2                            | 2                  | 0                      | 0               | 0                         | 0 |

- 2. Click on the batch name to view and access individual declined transaction.
- 3. Each transaction can be updated for re-attempt for processing.

| FAIL_11232021 - Saved<br>ePayment Batch      |                                            |                               |                           |         |                   |              |                     | <b>No</b><br>Is Or            | Fai<br>Hold Bat | <b>iled</b><br>tch Status | <br>Process Tim | 1 |
|----------------------------------------------|--------------------------------------------|-------------------------------|---------------------------|---------|-------------------|--------------|---------------------|-------------------------------|-----------------|---------------------------|-----------------|---|
| General Related                              |                                            |                               |                           |         |                   |              |                     |                               |                 |                           |                 |   |
| A Batch ID *                                 | FAIL_11232021                              |                               |                           |         | Comment           |              |                     |                               |                 |                           |                 |   |
| 🗄 Total ePayments                            | 2                                          |                               |                           |         | Approved          | 0            |                     |                               |                 |                           |                 |   |
| A Unprocessed                                | 1                                          |                               |                           |         | A Declined        | 0            |                     |                               |                 |                           |                 |   |
| 🗄 Error Message                              |                                            |                               |                           |         | A Pending Capture | 0            |                     |                               |                 |                           |                 |   |
| A Failed                                     | 1                                          |                               |                           |         | Batch Type        | Failed Batch |                     |                               |                 |                           |                 |   |
|                                              |                                            |                               |                           |         |                   |              |                     |                               |                 |                           |                 |   |
| ePayments                                    |                                            |                               |                           |         |                   |              | 📦 Process           | s 🐻 Change Batch              | + Nev           | v ePayment                | t Entry         |   |
| $\checkmark$ Transaction ID $\smallsetminus$ | Transaction Date $\downarrow$ $\checkmark$ | Transaction Type $\checkmark$ | Payment Info $\checkmark$ | Regardi | ing $\vee$        |              | Amount $\checkmark$ | PayFabric Status $\checkmark$ | Refer           | ence Status 🚿             | ~               |   |
| 21040800873724                               | 4/7/2021                                   | Sale                          | XXXXXXXXXXXXXXXXXXXXX1111 | FS_Acc  | :                 |              | \$1.00              | 0 Open                        |                 |                           |                 |   |
| 21040700873452                               | 4/7/2021                                   | Book                          | XXXXXXXXXXXXXX1111        | Invoice | eTest001          |              | \$2.00              | 0 Failed                      |                 |                           |                 |   |

# ePayment Wallet

CRM Charge application does not store any payment information within Dynamics 365 Sales & Customer Service. It utilizes PayFabric's Wallet to store all sensitive information in the PayFabric platform.

CRM Charge supports all the payment methods available under PayFabric platform: credit card and eCheck/ACH.

There are couple of ways to add a new wallet entry into CRM Charge ePayment Wallet for later or future use, either:

- <u>Via ePayment Wallet</u>
- Via Wallet Link

# Add a new Wallet Entry via ePayment Wallet

- 1. Navigate to ePayment Wallet within CRM Charge hub
- 2. Choose New
- 3. Under **Tender Type**, choose a value from the dropdown box of either 'Credit Card' or 'eCheck' (for ACH).
- 4. Under **Customer**, select a customer record using the lookup button to associate this new wallet entry to either an Account or a Contact.
- 5. Fill in the available information into the PayFabric's hosted form.

#### PayFabric

| First Name *        | La       | Last Name 🗴      |    |  |  |  |
|---------------------|----------|------------------|----|--|--|--|
| John                | C        | Doe VISA         |    |  |  |  |
| Card Number *       | Ex       | p. Date <b>*</b> |    |  |  |  |
| 4111-1111-1111-1111 | <u>ل</u> | 12               | 29 |  |  |  |
| Default Credit Card |          |                  |    |  |  |  |

| Street Address *   | City *               |
|--------------------|----------------------|
| 21 Account Primary | Anaheim              |
|                    | State/Province<br>CA |
| Zip/Postal Code *  | Country *            |
| 92806              | US                   |
| Phone              | Email                |
| 888-888-8888       | john.doe@abc.com     |

#### 6. Select Save & Close.

#### Modify an existing Wallet Entry via ePayment Wallet

- 1. Navigate to ePayment Wallet within CRM Charge hub
- 2. Select an existing record to modify by double-clicking the desired record
- 3. Make changes to the necessary information
- 4. Select Save.

🗧 🔚 Save 🕂 New [ 🖞 Deactivate 🍈 Delete 🕐 Refresh 🔍 Check Access 🧏 Assign 🕐 Share 😒 Email a Link 🔊 Flow 🗸 🖷 Word Templates 🗸 🗐 Run Report 🗸

#### XXXXXXXXXXXXXX1111

ePayment Wallet

| Wallet Details | Notes | Related |  |
|----------------|-------|---------|--|
|                |       |         |  |

| 🖞 Tender Type 🔹 *                      | CreditCard |                                 |      |
|----------------------------------------|------------|---------------------------------|------|
|                                        |            |                                 |      |
|                                        |            |                                 |      |
| PayFabric                              |            |                                 |      |
| First Name *                           |            | Last Name *                     |      |
| John                                   |            | Doe                             | VISA |
| Card Number *                          |            | Exp. Date *                     |      |
| XXXXXXXXXXXXXXXXXXXXXXXXXXXXXXXXXXXXXX |            | 12                              | 29   |
|                                        |            |                                 |      |
| Default Credit Card                    |            |                                 |      |
|                                        |            |                                 |      |
|                                        |            |                                 |      |
| Street Address *                       |            | City *                          |      |
| 21 Account Primary                     |            | Anaheim                         |      |
|                                        |            | State/Province                  |      |
|                                        |            | CA                              |      |
| Zip/Postal Code *                      |            | Country                         |      |
| 92806                                  |            | Country                         |      |
| Phone                                  |            | US                              |      |
| - Hone                                 |            | US                              |      |
| 888-888-8888                           |            | US<br>Email<br>john.doe@abc.com |      |

#### Delete an existing Wallet Entry via ePayment Wallet

- 1. Navigate to ePayment Wallet within CRM Charge hub
- 2. Select an existing record to modify by double-clicking the desired record
- 3. Select Delete.
- 4. Confirm to the prompt on whether to proceed with the deletion by selecting **Delete** or **Cancel**.

#### Wallet Link

Wallet Link feature provides merchant a secure method to collect payment information directly from their end-customer without having to handle sensitive card data.

**Pre-requisite:** Please make sure the PayLink device has been setup with PayFabric using the instruction <u>here</u>.

#### Generate Wallet Link

- 1. Navigate to Wallet Link within CRM Charge hub
- 2. Choose New
- 3. Under **Customer**, select a customer record using the lookup button to associate this new wallet entry to either an Account or a Contact.
- 4. Provide the customer the ability to complete a wallet link with 'credit card' or 'eCheck' by setting 'Enable Credit Card' or 'Enable eCheck' to Yes. If no, the customer will not be able to enter the payment information for that payment method.

#### PayFabric

| First Name *        |    | Last Name * |    |  |  |  |
|---------------------|----|-------------|----|--|--|--|
| John                |    | Doe VISA    |    |  |  |  |
| Card Number *       |    | Exp. Date * |    |  |  |  |
| 4111-1111-1111-1111 | ±. | 12          | 29 |  |  |  |
| Default Credit Card |    |             |    |  |  |  |

| Street Address *   | City *           |
|--------------------|------------------|
| 21 Account Primary | Anaheim          |
|                    | State/Province   |
|                    | CA               |
| Zip/Postal Code *  | Country *        |
| 92806              | US               |
| Phone              | Email            |
| 888-888-8888       | john.doe@abc.com |

#### 5. Select Save & Close.

#### Refresh Wallet Link

To refresh a status of a sent Wallet Link record, double-click into the wallet link record from the wallet link grid, then click on Refresh Wallet Link button on the top navigation ribbon.

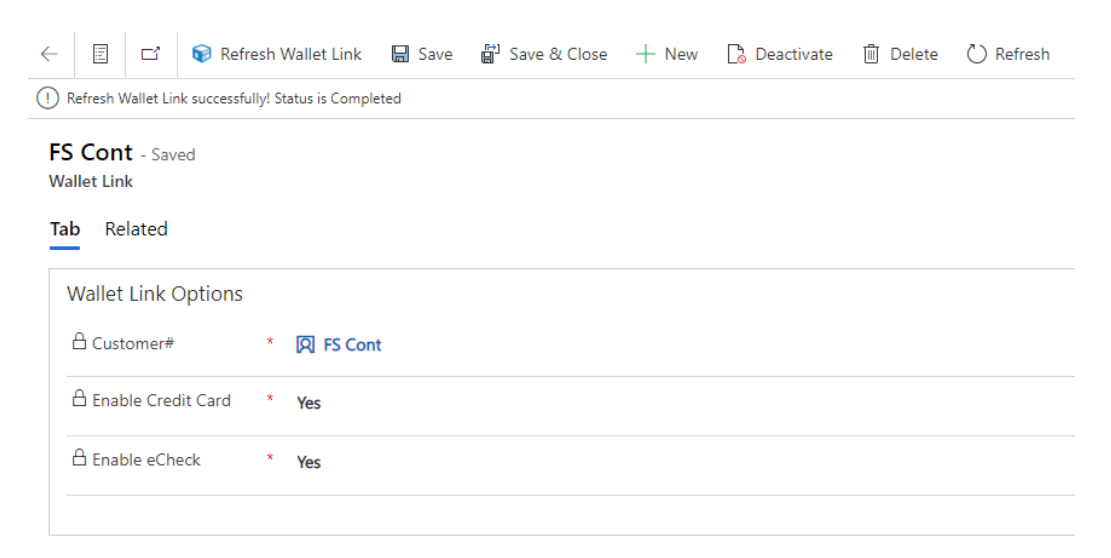

## Cancel Wallet Link

To cancel a sent and non-completed Wallet Link record, select the Societ Cancel Wallet Link button on the top navigation ribbon.

| $\leftarrow$ | ď                              | 📦 Refresh Wa     | llet Link | 📦 Cancel Wallet Link | 🔚 Save | 🛱 Save & Close | + New | 🔓 Deactivate |  |  |  |
|--------------|--------------------------------|------------------|-----------|----------------------|--------|----------------|-------|--------------|--|--|--|
| !            | Wallet Link sent successfully. |                  |           |                      |        |                |       |              |  |  |  |
| FS<br>Wa     | 50394<br>allet Lin             | <b>3</b> - Saved |           |                      |        |                |       |              |  |  |  |
| Та           | b Re                           | lated            |           |                      |        |                |       |              |  |  |  |
|              | Wallet                         | Link Options     |           |                      |        |                |       |              |  |  |  |
|              | 읍 Cust                         | omer#            | * 🖪       | FS03943              |        |                |       |              |  |  |  |
|              | 🛆 Enab                         | le Credit Card   | * Ye      | S                    |        |                |       |              |  |  |  |
|              | 🛆 Enab                         | le eCheck        | * Ye      | S                    |        |                |       |              |  |  |  |
|              |                                |                  |           |                      |        |                |       |              |  |  |  |

# PayLink

PayLink feature provides merchant a secure method to collect payment information directly from their end-customer without having to handle sensitive card data.

**Pre-requisite:** Please make sure the PayLink device has been setup with PayFabric using the instruction <u>here</u>.

## Generate PayLink

- 1. Navigate to PayLink within CRM Charge hub
- 2. Choose Screate PayLink from the top navigation ribbon
- 3. Fill in the information into the New PayLink form then click

😺 Send PayLink

| Field(s)  | Required? | Description                                                                                       |
|-----------|-----------|---------------------------------------------------------------------------------------------------|
| Regarding | Yes       | Associate a [supported] entity type to the ePayment Entry for<br>the to-be-processed transaction. |

| Customer Name          | No          | Associate a customer account information for the generated payment link                                                                                                    |  |  |
|------------------------|-------------|----------------------------------------------------------------------------------------------------|--|--|
| Payment Amount         | Yes         | Amount of the transaction to be processed                                                                                                    |  |  |
| Credit Card<br>Gateway | Conditional | Determine which payment method you would like to use to<br>receive the payment from a customer and choose an<br>associated payment gateway to be used to process the<br>transaction.<br><b>NOTE:</b> Either Credit Card Gateway or eCheck Gateway or<br>both must be populated. Both option cannot be blank. |  |  |
| eCheck Gateway         |             | Determine which payment method you would like to use to<br>receive the payment from a customer and choose an<br>associated payment gateway to be used to process the                                                                                                    |  |  |
|                        | Conditional | transaction.<br><b>NOTE:</b> Either Credit Card Gateway or eCheck Gateway or<br>both must be populated. Both option cannot be blank.                                                                                                    |  |  |
| Transaction Type       | Yes         | Sale – process an actual charge against a payment link upon user completes a transaction.                                                                                                    |  |  |
|                        | Tes         | <b>Book</b> – process an authorization transaction against a payment link upon user completes a transaction.                                                                                                    |  |  |
| Message                | Optional    | Reference information to the generated payment link so the payee can easily identify the reason they are making this payment.                                                                                                    |  |  |
| Send Email To          | Conditional | Specify the email address the payment link will be email to.<br><b>NOTE:</b> Either 'Send Email To' or 'Send SMS To' or both must be<br>populated. Both option cannot be blank.                                                                                                    |  |  |
| Send SMS To            | Conditional | Specify the mobile phone number the payment link will be<br>sent to.<br><b>NOTE:</b> 'Send Email To' or 'Send SMS To' or both must be<br>populated. Both option cannot be blank.                                                                                                    |  |  |

## **Refresh PayLink**

To refresh a status of a sent PayLink record, double-click into the payment link record from the

PayLink grid, then click on 😺 Refresh PayLink button on the top navigation ribbon.

## Cancel PayLink

To cancel a sent and non-completed PayLink record, select the <sup>S Cancel Paylink</sup> button on the top navigation ribbon.

# Surcharge

Surcharge allows participating merchants (US based merchants only, restriction applies to certain US states) to assess an additional fee to cardholders on credit transactions in order to recoup the merchant's cost of card acceptance.

Registration with the card brands is required to participate in the surcharge program. Merchant must receive the approval before implement surcharge with their business. It is merchant's sole responsibilities to review and adhere to their local & state laws before applying surcharge to their customers' transactions. Merchant must also understand and follow all the card brands rules and regulations to meet the surcharge's compliance requirements.

## General Requirements Overview

1. Surcharge amount cannot be imposed on debit and/or prepaid card.

2. Surcharge must be a percentage of the transaction and must not exceed 4%.

**Note:** Surcharge percentage must be as high as merchant's lowest average cost of acceptance (merchant's transaction rate) for any particular card brand accepted by the merchant.

3. Merchant's intent to surcharge must be clearly listed with the surcharge amount.

4. Transaction receipt must include a separate line item with dollar amount within transaction.

## Support Surcharge with PayFabric

Currently, PayFabric only supports surcharge through **EVO** connector for card-not-present (CNP) transactions, support for other connectors/gateways will be added later as available.

Merchant **must** contact PayFabric Support for assistance from EVO Merchant Services in registering to participate in the surcharge program with the card brands.

#### Surcharge Percentage Setup

PayFabric will provide a field for merchant to specify the designated percentage rate for surcharge calculation under EVO's gateway profile account. PayFabric will also validate the percentage to ensure that it's greater than 0% and less than or equal to 4%.

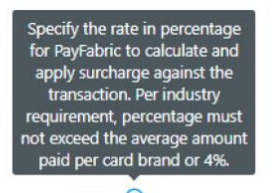

SurchargeRate

2.75

# Support Surcharge with CRM Charge

CRM Charge will provide a way for merchant to mimic the support from PayFabric with gateway profile. Under the CRM Charge setup, merchant can create a new gateway profile under the **Gateway** section and specify the designated percentage rate for surcharge calculation under gateway profile account.

Anytime the ePayment entry transaction is associated with the same gateway profile that has already been setup with surcharge and the card in used is not a debit/prepaid card, the surcharge will be applied to the transaction.

| Quick Create: Gateway |            |  |
|-----------------------|------------|--|
| Name *                | EVO_US     |  |
| Device Name           | CRM Charge |  |
| PayFabric Gateway ID  | EVO_US     |  |
| Tender Type           | CreditCard |  |
| SurchargeRate(%)      | 2.75       |  |

# System Alert

CRM Charge utilizes System Alert to track any failure generated by Plugins, Workflows, Communication, etc.

# **API Integration**

CRM Charge offers out-of-box API tools to provide 3<sup>rd</sup> party application provider or developer(s) to send transaction details to CRM Charge for later processing or reversal needs. Our CRM Charge API only supports Dynamics 365 Sales & Customer Service Hubs (cloud version).

In this section, we'll go through 2 different API methods: one is the API provided by Microsoft for obtaining token for authentication purpose, the other is the custom API developed by Nodus Technologies for CRM Charge integration purpose.

# Get Token API

Purpose: Retrieve the token for authentication need.

**Reference Link:** <u>https://docs.microsoft.com/en-us/powerapps/developer/data-platform/walkthrough-register-app-azure-active-directory</u>

Request URL: <a href="https://login.microsoftonline.com/{crmkey}/oauth2/token">https://login.microsoftonline.com/{crmkey}/oauth2/token</a>

Request Method: POST

#### Parameter:

| Parameter<br>Name | Required? | Туре   | Description                |
|-------------------|-----------|--------|----------------------------|
| resource          | Yes       | string | Address of CRM environment |
| client_id         | Yes       | string | Client ID                  |
| client_secret     | Yes       | string | Client Secret              |
| grant_type        | Yes       | string | Value "client_credentials" |

#### **Return Example:**

{ "token\_type": "Bearer", "expires in": "3599", "ext\_expires\_in": "3599", "expires\_on": "1634781085", "not before": "1634777185", "resource": "https://nodusdev.crm.dynamics.com", "Access\_token": "eyJ0eXAiOiJKV1QiLCJhbGciOiJSUzI1NilsIng1dCl6Imwzc1EtNTBjQ0g0eEJWWkxIVEd3bINSNzY 4MClsImtpZCI6Imwzc1EtNTBjQ0g0eEJWWkxIVEd3bINSNzY4MCJ9.eyJhdWQiOiJodHRwczovL25vZHVzZGV2LmNy b\$5keW5hbWljcy5jb20iLCJpc3MiOiJodHRwczovL3N0cy53aW5kb3dzLm5ldC8yNjZhNTM2Ny0xYTgwLTQyYmQtO DdlYi0xNzQ2YmMzZDRhNzAvliwiaWF0ljoxNjM0Nzc3MTa1LCJuYmYiOjE2MzQ3NzcxODUslmV4cCl6MTYzNDc4MTA 4NSwiYWlvljoiRTJaZ1IDamcrUGlpTTIFK2Z0WWV2VHRNUmlmS0FRPT0iLCJhcHBpZCl6ImE5NWJmZjMwLTY5ZDUtNDIx Mi1iMWMwLTBhZmMwMzEzYzA3NSIsImFwcGlkYWNyljoiMSIsImIkcCl6Imh0dHBzOi8vc3RzLndpbmRvd3MubmV0LzI 2NmE1MzY3LTFhODAtNDJiZC04N2ViLTE3NDZiYzNkNGE3MC8iLCJvaWQiOiJmZDg3OWZiZS1kYTU1LTQyM2MtYTIwZ S0wNDEzNzk1MzNkMmliLCJyaCl6ljAuQVM0QVoxTnFKb0FhdlVLSDZ4ZEd2RDFLY0REX1c2blZhUkpDc2NBS19BTVR3 SFV1QUFBLilsInN1Yil6ImZkODc5ZmJILWRhNTUtNDIzYy1hMjBILTA0MTM3OTUzM2QyYilsInRpZCI6ljl2NmE1MzY3LTFhO DAtNDJiZC04N2ViLTE3NDZiYzNkNGE3MCIsInV0aSI6IkZIU2p2cnkybDBxaENYZIhWM3RHQUEiLCJ2ZXIiOilxLjAifQ.bW5 7h\_P0rQz5qSbDTaN-P6BEr6N\_V3ipq4DEnTI61O7VyonMmrCEi62TVexbjacbpfGnNo-e2RArELM sBmgy3nEJda3IKcJ Gxxpp90WLDocB00WwQPX7Hygak7aGzMrpe5MippiPb9eu0ZvUIGVBYi6vMXVT gAoXBEPC6s OYxvK0ZvVRhH3c vCQEoV93btNpNXxg3Dngqh6TxOpxMCEDJBlogsnglbaldw78jV38ak7INiQF-EqOW7sKjfqi1ieTqHV8rkdF4MxW66q 9\_eKPj5UNcQu7U-aRV3ObRPUUzqS52F4vbfXJnjtQeqDJNiHTaoE02rXbzMQNmT4sE5BQ " }

#### **Return Parameter Description:**

| Parameter Name | Туре   | Description                             |  |
|----------------|--------|-----------------------------------------|--|
| token_type     | string | Token type                              |  |
| expires_in     | long   | Refresh token (seconds)                 |  |
| ext_expires_in | long   | Refresh token expiration time (seconds) |  |
| expires_on     | long   | Token expiration time                   |  |
| not_before     | long   | The earliest time of token use          |  |
| resource       | long   | Address of CRM environment              |  |
| access_token   | long   | token                                   |  |

#### Important Notes:

To use the token to access the CRMCharge API, the application role of this APE must have the **"Nodus - ePayment Processor**" and **"Nodus - ePayment Administrator"** role permissions.

# Transaction Integration API

Purpose: Import 3rd party transaction data into CRM Charge

Request URL: {{resourceurl}}/api/data/v{{version}}/nodus\_createtransaction

Request Method: POST

#### Parameter:

| Parameter Name   | Required? | Туре   | Description                                                                                                    |
|------------------|-----------|--------|----------------------------------------------------------------------------------------------------|
| pftransactionkey | Yes       | string | Payfabric Transaction Key                                                                                                    |
| documenttype     | Yes       | string | Document type, currently supports the following types<br>account/contact/lead/opportunity/case/entitlement/or<br>der/invoice/quote |
| documentnumber   | Yes       | string | Unique value of document type accountid or account custom field/contact or contact custom                                          |

|          |    |        | field/leadid/opportunityid/ticketnumber/entitlementid/o<br>rdernumber/invoicenumber/quotenumber |
|----------|----|--------|-------------------------------------------------------------------------------------------------|
| customer | No | string | The associated customer used to mark                                                            |

#### **Return Example:**

{ "@odata.context": "https://nodusdev.crm.dynamics.com/api/data/v9.2/\$metadata#Microsoft.Dynamics.CRM.nodus\_cr eatetransactionResponse", "message": "22c89f80-0a32-ec11-b6e5-000d3a56be28", "result": true

}

#### **Return Parameter Description**

| Parameter Name | Туре   | Description                                              |  |
|----------------|--------|----------------------------------------------------------|--|
| message        | string | CRM ePayment id                                          |  |
| result         | bool   | Specify whether the integration was successful or failed |  |

**Notes:** This API also supports importing PayPal transaction(s) in addition to basic credit card transactions.

# Copyright Information

Copyright © 2008-2022 Nodus Technologies, Inc. All rights reserved. Your right to copy this documentation is limited by copyright law and the terms of the software license agreement. As the software licensee, you may make a reasonable number of copies or printouts for your own use. Making unauthorized copies, adaptations, compilations, or derivative works for commercial distribution is prohibited and constitutes a punishable violation of the law.

Trademarks PayFabric Receivables, Nodus PayLink, PayFabric, CRM Charge, eStore Solution Stack, Scheduled Payments, ePay Advantage, Credit Card Advantage, eStore Advantage, and Retail Advantage are either registered trademarks or trademarks of Nodus Technologies, Inc. in the United States.

The names of actual companies and products mentioned herein may be trademarks or registered marks - in the United States and/or other countries - of their respective owners.

The names of companies, products, people, and/or data used in window illustrations and sample output are fictitious and are in no way intended to represent any real individual, company, product, or event, unless otherwise noted.

Warranty Disclaimer Nodus Technologies, Inc. disclaim any warranty regarding the sample code contained in this documentation, including the warranties of merchantability and fitness for a particular purpose.

Limitation of Liability The content of this manual is furnished for informational use only, is subject to change without notice, and should not be construed as a commitment by Nodus Technologies, Inc. Nodus Technologies, Inc. assumes no responsibility or liability for any errors or inaccuracies that may appear in this manual. Neither Nodus Technologies, Inc. nor anyone else who has been involved in the creation, production or delivery of this documentation shall be liable for any indirect, incidental, special, exemplary or consequential damages, including but not limited to any loss of anticipated profit or benefits, resulting from the use of this documentation or sample code.

License agreement Use of this product is covered by a license agreement provided with the software product. If you have any questions, please call Nodus Technologies Support at 909-482-4701